Northwestern HUMAN RESOURCES

**I-9 Service Center** 

Correcting I-9 Section 1

If you need help with completing the I-9 form, contact askHR at <u>askHR@northwestern.edu</u> or call 847-491-4700.

|    | Request Changes to Section 1 from Employee                                                                                                    |
|----|----------------------------------------------------------------------------------------------------|
| 1. | If the employee made a mistake in Section 1, they should correct it before you complete Section 2. Only the employee can modify Section 1 because it is under their signature.                                                                                                    |
| 2. | Find the employee record and open the I-9.                                                                                                    |
| 3. | In the grey Actions menu bar at the top, click Audit I-9.<br>Actions Employee Page Enduit I-9 Designate Authorized Representative<br>Transfer Control Section 1 Depen PDF<br>Completing Form I-9, Section 2<br>Rederal law requires employers to verify the identity and work authorization of all US employees on the Form I-9. You are being asked<br>to:<br>. Meet with the employee in person;<br>. Review their original document(s); and<br>. Complete the requested information below.<br>Thank you for your assistance! |
|    |                                                                                                    |

| TEST, Test (I-9 ID: 28715870) (Cu                                                                                                    | rrent)                                                                                                    |                                                                                                    |                                                                                                    |                                                                                        |             |                                                                                                   |                                                                                                    |  |  |  |  |  |  |  |  |
|----------------------------------------------------------------------------------------------------|----------------------------------------------------------------------------------------------------|----------------------------------------------------------------------------------------------------|----------------------------------------------------------------------------------------------------|----------------------------------------------------------------------------------------|-------------|---------------------------------------------------------------------------------------------------|----------------------------------------------------------------------------------------------------|--|--|--|--|--|--|--|--|
| ← Go back to employee detai                                                                                                    | ls page                                                                                                    |                                                                                                    |                                                                                                    |                                                                                        |             |                                                                                                   |                                                                                                    |  |  |  |  |  |  |  |  |
| ← Go back to I-9 Page                                                                                                    |                                                                                                    |                                                                                                    |                                                                                                    |                                                                                        |             |                                                                                                   |                                                                                                    |  |  |  |  |  |  |  |  |
| Audit Instructions                                                                                                    |                                                                                                    |                                                                                                    |                                                                                                    |                                                                                        |             |                                                                                                   |                                                                                                    |  |  |  |  |  |  |  |  |
| 1. Identify the field that requi                                                                                                    | es correction/audi                                                                                                    | it.                                                                                                    |                                                                                                    |                                                                                        |             |                                                                                                   |                                                                                                    |  |  |  |  |  |  |  |  |
| 2. Click the plus sign to open                                                                                                    | the field for audit.                                                                                                    |                                                                                                    |                                                                                                    |                                                                                        |             |                                                                                                   |                                                                                                    |  |  |  |  |  |  |  |  |
| 3. If multiple fields require au                                                                                                    | dit, you may open                                                                                                    | as many field                                                                                                    | s as necessary.                                                                                                    |                                                                                        |             |                                                                                                   |                                                                                                    |  |  |  |  |  |  |  |  |
|                                                                                                    | eone else is making the correction, click the button "Send email(s) for corrections."                                                                       |                                                                                                    |                                                                                                    |                                                                                        |             |                                                                                                   |                                                                                                    |  |  |  |  |  |  |  |  |
| 4. If someone else is making                                                                                                    | the confection, che                                                                                                    | are the borcon                                                                                                    |                                                                                                    | / concetion                                                                            |             | 5. If you will be making the correction, click the button "Make correction(s) now."               |                                                                                                    |  |  |  |  |  |  |  |  |
| <ol> <li>If someone else is making</li> <li>If you will be making the comparison of the solution of the solution of th</li></ol> | prrection, click the                                                                                                    | button "Make                                                                                                    | correction(s) no                                                                                                    | ow."                                                                                   |             |                                                                                                   |                                                                                                    |  |  |  |  |  |  |  |  |
| 4. If someone else is making<br>5. If you will be making the co<br>Section 1. Employee Informa<br>day of employment, but not bet                                                                                                    | tion and Attestat                                                                                                    | button "Make<br>ion: Employe<br>b offer.                                                                                                    | e correction(s) no                                                                                                    | te and sign                                                                            | Section 1 d | of Form I-9 no lat                                                                                | ter than the <b>first</b>                                                                                                    |  |  |  |  |  |  |  |  |
| 4. If someone else is making<br>5. If you will be making the co<br>Section 1. Employee Informa<br>day of employment, but not bet<br>Last Name (Family Name)                                                                                                    | tion and Attestat<br>ore accepting a jo<br>First Nar                                                                                                    | ion: Employe<br>b offer.<br>me (Given Nam                                                                                                    | e correction(s) no<br>es must comple<br>e)                                                                                                    | te and sign                                                                            | Section 1 o | of Form I-9 no lat<br>ast Names Used (if                                                          | ter than the <b>first</b><br>f any) <sup>다</sup>                                                                                         |  |  |  |  |  |  |  |  |
| 4. If someone else is making<br>5. If you will be making the co<br>Section 1. Employee Informa<br>day of employment, but not bet<br>Last Name (Family Name)<br>Test<br>Address (Street Number and Name)                                                                                                    | tion and Attestat<br>ore accepting a jo<br>First Nar<br>Test                                                                                                | ion: Employe<br>b offer.<br>me (Given Nam<br>Apt. Number<br>슈                                                                                        | e correction(s) no<br>es must comple<br>e)                                                                                                    | te and sign<br>Aiddle Initial d                                                        | Section 1 o | of Form I-9 no lat<br>ast Names Used (if<br>State 🕀                                               | ter than the <b>first</b><br>f any) <del>입</del><br>Zip Code <del>입</del>                                                                |  |  |  |  |  |  |  |  |
| 4. If someone else is making<br>5. If you will be making the co<br>Section 1. Employee Informa<br>day of employment, but not bef<br>Last Name (Family Name)<br>Test<br>Address (Street Number and Name)<br>123 Main St.                                                                                                    | tion and Attestat<br>ore accepting a jol<br>First Nar<br>단종보                                                                                                | ion: Employe<br>b offer.<br>me (Given Nam<br>Apt. Number                                                                                             | es must comple<br>e)                                                                                                    | te and sign<br>fiddle Initial "                                                        | Section 1 o | of Form I-9 no lat<br>ast Names Used (if<br>State<br>IL V                                         | ter than the <b>first</b><br>f any) <del>()</del><br>Zip Code <del>()</del><br>60208                                                     |  |  |  |  |  |  |  |  |
| 4. If someone else is making<br>5. If you will be making the constraints of the second second   | tion and Attestat<br>ore accepting a job<br>First Nar<br>Test                                                                                               | ion: Employe<br>b offer.<br>me (Given Nam<br>Apt. Number                                                                                             | e correction(s) no<br>es must comple<br>e)                                                                                                    | te and sign<br>Aiddle Initial f                                                        | Section 1 c | of Form I-9 no lat<br>ast Names Used (if<br>State &<br>IL ~<br>Employee's Te                      | ter than the <b>first</b><br>f any) <sup>4</sup><br>Zip Code 4<br>60208<br>elephone Number =                                             |  |  |  |  |  |  |  |  |
| 4. If someone else is making<br>5. If you will be making the constraints of the second second   | tion and Attestat<br>ore accepting a joi<br>First Nar<br>Test<br>Social Security Nun<br>Check one of the follo                                              | ion: Employe<br>b offer.<br>me (Given Nam<br>Apt. Number<br>슈<br>nber 마                                                                              | e correction(s) no<br>es must comple<br>e) + M<br>City or Town +<br>Evanston<br>Employee's E-ma                                                               | te and sign<br>Aiddle Initial f                                                        | Section 1 c | of Form I-9 no lat<br>ast Names Used (if<br>State<br>IL<br>Employee's Te<br>ep age 2 and 3 of th  | ter than the <b>first</b><br>f any) <sup>4</sup><br>Zip Code <sup>4</sup><br>60208<br>elephone Number <sup>e</sup><br>ne instructions.): |  |  |  |  |  |  |  |  |
| 4. If someone else is making<br>5. If you will be making the constraints of the second second   | tion and Attestat<br>ore accepting a job<br>First Nar<br>Test<br>Social Security Nun                                                                        | ion: Employe<br>b offer.<br>me (Given Nam<br>Apt. Number<br>아<br>nber 다<br>uning boxes to att                                                        | e correction(s) no<br>es must comple<br>e)                                                                                                    | te and sign<br>Aiddle Initial f                                                        | Section 1 c | of Form I-9 no lat<br>ast Names Used (if<br>State<br>IL<br>Employee's Te<br>te page 2 and 3 of th | ter than the <b>first</b><br>f any) 다<br>Zip Code 다<br>60208<br>elephone Number =<br>ne instructions.):                                  |  |  |  |  |  |  |  |  |
| 4. If someone else is making         5. If you will be making the composition         Section 1. Employee Information         day of employment, but not beft         Last Name (Family Name)         Test         Address (Street Number and Name)         123 Main St.         Date of Birth (mm/dd/yyyy)       U.S         I am aware that federal law provides for imprisonment and/or fines for false                                                                                                    | tion and Attestat<br>ore accepting a job<br>First Nar<br>Test<br>Social Security Nun<br>Check one of the follor<br>1. A citizen of the<br>2. A noncitizen r | button "Make<br>ion: Employe<br>b offer.<br>me (Given Nam<br>Apt. Number<br>아<br>nber 아<br>wing boxes to att<br>e United States<br>national of the U | e correction(s) no<br>es must comple<br>e) - M<br>City or Town -<br>Evanston<br>Employee's E-ma<br>est to your citizensh                                      | te and sign<br>Aiddle Initial f<br>iil Address f<br>ip or immigratio                   | Section 1 c | of Form I-9 no lat<br>ast Names Used (if<br>State<br>IL<br>Employee's Te<br>te page 2 and 3 of th | ter than the <b>first</b><br>f any) <sup>4</sup><br>Zip Code <sup>4</sup><br>60208<br>elephone Number <sup>e</sup><br>ne instructions.): |  |  |  |  |  |  |  |  |
| 4. If someone else is making<br>5. If you will be making the constraints of the second second   | tion and Attestat<br>ore accepting a job<br>First Nar<br>Test<br>Social Security Nun<br>Check one of the follor<br>1. A citizen of the<br>2. A noncitizen r | ion: Employe<br>b offer.<br>me (Given Nam<br>Apt. Number<br>아마 아마 아마 아마 아마 아마 아마 아마<br>아마 아마 아마 아마 아마 아마 아마 아마 아마 아마 아마 아마 아마 아                      | e correction(s) no<br>es must comple<br>e)<br>City or Town<br>Evanston<br>Employee's E-ma<br>est to your citizensh<br>inited States (See<br>(Enter USCIS or A | te and sign<br>Aiddle Initial f<br>iil Address f<br>ip or immigration<br>instructions) | Section 1 c | of Form I-9 no lat<br>ast Names Used (if<br>State<br>IL<br>Employee's Te<br>re page 2 and 3 of th | ter than the <b>first</b><br>f any) 다<br>Zip Code 다<br>60208<br>elephone Number =<br>ne instructions.):                                  |  |  |  |  |  |  |  |  |

| TEST, Test (I-9 ID: 2871587)                                                                                                    | 0) (Audit) (Currer                  | nt)                                                                                      |                                                                     |                                      |                             |                                              |                                             |
|----------------------------------------------------------------------------------------------------|-------------------------------------|------------------------------------------------------------------------------------------|---------------------------------------------------------------------|--------------------------------------|-----------------------------|----------------------------------------------|---------------------------------------------|
| Show Change Log                                                                                                    |                                     |                                                                                          |                                                                     |                                      |                             |                                              |                                             |
| Go back to employee                                                                                                    | details page                        |                                                                                          |                                                                     |                                      |                             |                                              |                                             |
| Go back to I-9 Page                                                                                                    |                                     |                                                                                          |                                                                     |                                      |                             |                                              |                                             |
| Send Email(s) for on-I                                                                                                    | line corrections                    |                                                                                          |                                                                     |                                      |                             |                                              |                                             |
|                                                                                                    |                                     |                                                                                          |                                                                     |                                      |                             |                                              |                                             |
| Audit Instructions                                                                                                    |                                     |                                                                                          |                                                                     |                                      |                             |                                              |                                             |
| 1. Identify the field that                                                                                                    | requires correct                    | ion/audit.                                                                               |                                                                     |                                      |                             |                                              |                                             |
| 2. Click the plus sign to                                                                                                    | open the field fo                   | or audit.                                                                                |                                                                     |                                      |                             |                                              |                                             |
| <ol><li>If multiple fields requi</li></ol>                                                                                                    | ire audit, you ma                   | ay open as many fiel                                                                     | ds as necessar                                                      | у.                                   |                             |                                              |                                             |
| A If compone also is ma                                                                                                    | aking the correct                   | tion, click the button                                                                   | "Cound one offer                                                    | for corrections?                     | 7                           |                                              |                                             |
| 4. Il someone else is ma                                                                                                    | aking the conect                    | tion, click the button                                                                   | Send email(s)                                                       | tor corrections.                     |                             |                                              |                                             |
| 5. If you will be making                                                                                                    | the correction, c                   | lick the button "Mak                                                                     | e correction(s)                                                     | now."                                |                             |                                              |                                             |
| 5. If you will be making                                                                                                    | the correction, c                   | lick the button "Mak                                                                     | e correction(s)                                                     | now."                                |                             |                                              |                                             |
| 5. If you will be making<br>Send email(s) for correct                                                                                                    | the correction, c                   | lick the button "Mak                                                                     | e correction(s)                                                     | now."                                |                             |                                              |                                             |
| 5. If you will be making<br>Send email(s) for correct                                                                                                    | the correction, c                   | lick the button "Mak                                                                     | e correction(s)                                                     | now."                                |                             |                                              |                                             |
| 5. If you will be making<br>Send email(s) for correct                                                                                                    | ions                                | click the button "Mak                                                                    | e correction(s)                                                     | lete and sign Se                     | ection 1 of F               | orm I-9 no lat                               | er than the                                 |
| 5. If you will be making<br>Send email(s) for correct<br>Section 1. Employee Inf<br>day of employment, but n                                                                                                    | ions                                | Attestation: Employ                                                                      | e correction(s)                                                     | lete and sign Se                     | ection 1 of F               | form I-9 no lat                              | er than the                                 |
| 5. If you will be making<br>Send email(s) for correct<br>Section 1. Employee Inf<br>day of employment, but no<br>Last Name (Family Name)                                                                                     | ions                                | Attestation: Employ<br>ting a job offer.                                                 | e correction(s)                                                     | lete and sign Se<br>Middle Initial 🖶 | ection 1 of F<br>Other Last | iorm I-9 no lat<br>Names Used (if            | er than the<br>any) <del>佳</del>            |
| 5. If you will be making<br>Send email(s) for correct<br>Section 1. Employee Inf<br>day of employment, but no<br>Last Name (Family Name)                                                                                     | ions                                | Attestation: Employ<br>ting a job offer.<br>First Name (Given Nar<br>Test                | e correction(s)<br>ees must comp<br>ne) 문                           | lete and sign Se<br>Middle Initial 🖶 | ection 1 of F<br>Other Last | form I-9 no lat<br>Names Used (if            | ter than the<br>any) <del>(</del> )         |
| 5. If you will be making<br>Send email(s) for correct<br>Section 1. Employee Inf<br>day of employment, but n<br>Last Name (Family Name)<br>Test<br>Address (Street Number and I                                              | ions                                | Attestation: Employ<br>ting a job offer.<br>First Name (Given Nar<br>Test<br>Apt. Number | e correction(s)<br>ees must comp<br>ne) 문                           | lete and sign Se<br>Middle Initial 🖶 | ection 1 of F<br>Other Last | Form I-9 no lat<br>Names Used (if<br>State 🕀 | ter than the<br>rany) &<br>Zip Code 역       |
| 5. If you will be making<br>5. If you will be making<br>Send email(s) for correct<br>Section 1. Employee Inf<br>day of employment, but no<br>Last Name (Family Name)<br>Test<br>Address (Street Number and I<br>123 Main St. | Tormation and A<br>ot before accept | Attestation: Employ<br>ling a job offer.<br>First Name (Given Nar<br>Test<br>Apt. Number | e correction(s)<br>ees must comp<br>ne)<br>City or Town<br>Evanston | lete and sign Se<br>Middle Initial 문 | ection 1 of F<br>Other Last | Form I-9 no lat<br>Names Used (if<br>State & | er than the<br>any)⊕<br>Zip Code ⊄<br>60208 |

|          | cCormick - MCC Mechanical Engineering                                                                                                    |
|----------|----------------------------------------------------------------------------------------------------|
|          | Go back to the employee details page                                                                                                    |
| -        | Go back to viewing the I-9.                                                                                                    |
|          | Designate Authorized Representative                                                                                                    |
|          | Employee Error Correction Email (There are errors that the employee needs to correct)                                                                    |
| Fre      | om:                                                                                                    |
| 1        | I-9 Service Center <i9servicecenter@fragomen.com></i9servicecenter@fragomen.com>                                                                         |
| То       | c .                                                                                                    |
| t        | test@northwestern.edu                                                                                                    |
| Su       | ibject :                                                                                                    |
| 4        | Attention Test Test: Your I-9 needs to be corrected                                                                                                    |
| W        | /e received the I-9 form for you.                                                                                                    |
| P        | lease note, required information in Section 1 of the I-9 form is inaccurate and needs to be corrected.                                                   |
| Pi<br>a( | lease click on the link below (or cut and paste the link into your browser) and utilize the username provided to you to ccess Section 1 of the I-9 form. |
| PI       | lease note, you will be asked to electronically sign the I-9 form to confirm the correction(s) have been completed.                                      |
| lf       | you have any additional questions, please contact Human Resources at askHR@northwestern.edu or call 847-491-4700.                                        |
| ht       | ttps://northwestern.i9servicecenter.com/RecordLogin.aspx/                                                                                                |
|          | Send Password Email?                                                                                                    |
|          |                                                                                                    |